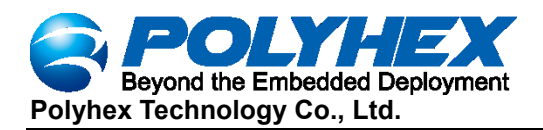

# BPC-iMX6ULL-02 User Manual

Version: V1.0 (2022-05)

Editor: Polyhex Technology Company Limited (<u>http://www.polyhex.net/</u>)

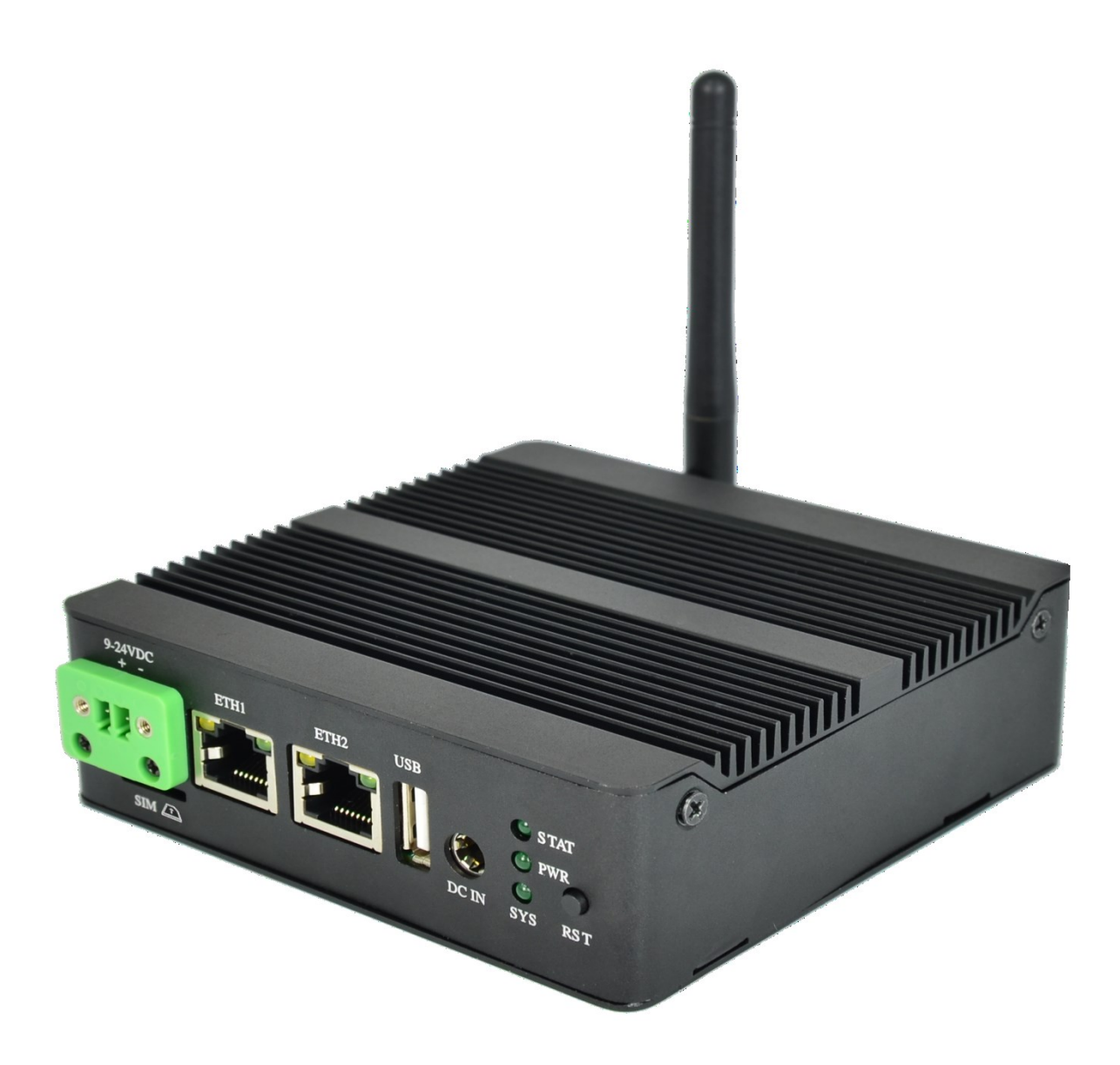

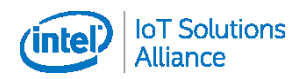

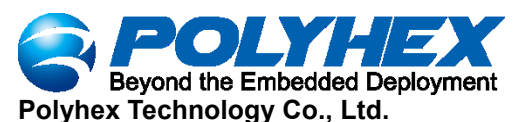

# **Declaration of conformity**

CE This product has passed the CE test for environment specifications.

**FCC** This equipment has been tested and found to comply with the FCC rules.

RoHS This product has passed the RoHS test

CCC This product has passed the CCC test

# **Technical support and assistance**

- 1. Visit polyhex website <u>http://www.polyhex.net/</u> where you can find the latest information about the product.
- 2. Contact your distributor, sales representative or polyhex's customer service center for technical support if you need additional assistance.Please have the following info ready before you call:
  - Product name
  - Description of your peripheral attachments
  - Description of your software(operating system, version, application software, etc.)
  - A complete description of the problem
  - The exact wording of any error messages

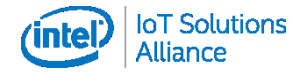

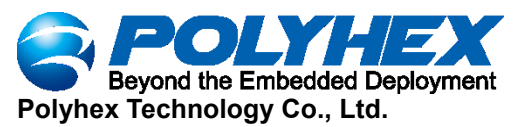

# **Safety instructions**

- 1. Read these safety instructions carefully.
- 2. Keep this User Manual for later reference.
- 3. Disconnect this equipment from any DC outlet before cleaning. Use a damp cloth. Do not use liquid or spray detergents for cleaning.
- 4. Keep this equipment away from humidity.
- 5. Put this equipment on a reliable surface during installation. Dropping it or letting it fall may cause damage.
- 6. Make sure the voltage of the power source is correct before connecting the equipment to the power outlet.
- 7. The openings on the enclosure are for air convection. Protect the equipment from overheating. DO NOT COVER THE OPENINGS.
- 8. Position the power cord so that people cannot step on it. Do not place anything over the power cord.
- 9. If the equipment is not used for a long time, disconnect it from the power source to avoid damage by transient overvoltage.
- 10. Never pour any liquid into an opening. This may cause fire or electrical shock.
- 11. Never open the equipment. For safety reasons, the equipment should be opened only by qualified service personnel.
- 12. If one of the following situations arises, get the equipment checked by service personnel:
  - The power cord or plug is damaged.

Liquid has penetrated into the equipment.

The equipment has been exposed to moisture.

The equipment does not work well, or you cannot get it to work according to the user's manual.

The equipment has been dropped and damaged.

- The equipment has obvious signs of breakage.
- 13. DO NOT LEAVE THIS EQUIPMENT IN AN ENVIRONMENT WHERE THE STORAGE TEMPERATURE MAY GO BELOW 0° C (0° F) OR ABOVE 70° C (158° F). THIS COULD DAMAGE THE EQUIPMENT. THE EQUIPMENT SHOULD BE IN A CONTROLLED ENVIRONMENT.
- 14. Due to the sensitive nature of the equipment it must be stored in a restricted access location, only accessible by qualified engineers.

DISCLAIMER: Polyhex disclaims all responsibility for the accuracy of any statement of these instructions.

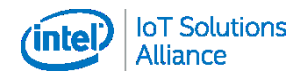

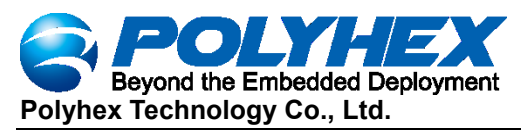

# Contents

| Chapter 1 Introduction                   |
|------------------------------------------|
| 1.1 Product introduction                 |
| 1.2 Hardware specifications              |
| 1.3 Safety Precaution                    |
| Chapter 2 Hardware Function              |
| 2.1 Overview                             |
| 2.2 LED Status Indicator                 |
| 2.3 Reset button                         |
| 2.4 SIM slot10                           |
| Chapter 3 wiring and installation12      |
| 3.1 Wiring1                              |
| 3.2 Installation                         |
| Chapter 4 Software Application Examples1 |
| 4.1 Remote login SSH1                    |
| 4.2 Use of Ethernet                      |
| 4.3 Use of Wifi                          |
| 4.4 Use of Bluetooth                     |
| 4.5 Use of USB                           |
| 4.5 Verification of RS23222              |
| 4.6 Verification of RS48523              |
| 4.7 CAN functional verification24        |
| 4.8 Verification of DI25                 |
| 4.9 Verification of DO                   |
| 4.10 Use of 4G Module26                  |
| 4.11 Use of Lora Module                  |
| 4.12 Verification of RTC29               |

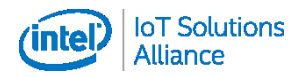

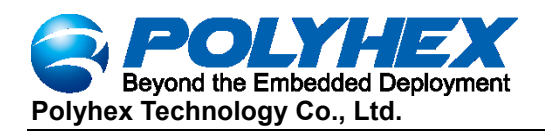

# **Chapter 1 Introduction**

# **1.1 Product introduction**

BPC-iMX6ULL-02 is a RISC architecture platform with high performance, wide temperature and flexible design. It serves as a gateway connecting inverters and remote monitoring center in power and energy application, which plays an important role.

# **1.2 Hardware specifications**

## 1.2.1 General

- Certification: CE, FCC, RoHS, CCC
- Dimensions(W x D x H):107mm x 107mm x 35mm
- Power Requirements:DC12V1A
- Weight:0.375kg
- OS Support: buildroot-2021.11-rc3, Yocto 3.2.1

### 1.2.2 System Hardware

- CPU: NXP i.MX 6ULL(default), support NXP i.MX 6UltraLite
- Memory: 512MB DDR3
- Indicators: LED for Power, LAN(LINK, ACT), STAT LED, SYS LED
- Storage: 8GB eMMC(default)
- SIM Slot: 1 x Micro-SIM slot

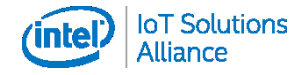

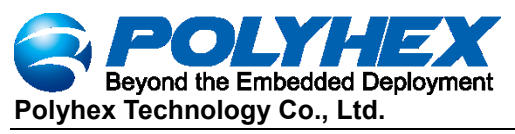

#### **1.2.3 System Software**

- **OS Support**: buildroot-2021.11-rc3, Yocto 3.2.1
- **Protocol support**: Modbus, IEC-60870-101(master)/104(slave)
- Programming:C

## 1.2.4 I/O Interface

- Serial ports: 2 x Physically-isolated RS-232, 2 x Physically-isolated RS-485
- Serial port Speed:115200bps
- LAN: 2 x 10M/100Mbps Base-T RJ-45 ports
- USB Ports: 1 x USB, Rev. 2.0 Host(default)
- SIM: 1 x Micro SIM
- CAN: 2 x Physically-isolated CAN
- **LED**: 1 x Power LED, 2 x GPIO LED(functions can be customized)
- Reset: 1 x Reset
- **SMA RF**: 2 x SMA RF ANT(WIFI ANT for default, choose one from 4G/LoRa/UWB(optional))
- **LoRa**: 1 x LoRa(optional)
- UWB: 1 x UWB(optional)

#### **1.2.5 Environment**

- **Humidity**: 5 ~ 95%(non-condensing)
- Operating Temperature: 0~70°C
- Storage Temperature: -40~85°C
- Safety Cert. Temperature: -20~50°C (-4~122°F)

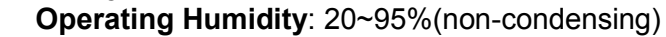

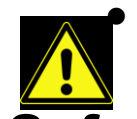

# 1.3 Safety Precaution

The following messages informs how to make each connection. In most cases, you will simply need to connect a standard cable.

#### Warning!

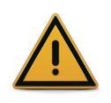

Always disconnect the power cord from your chassis whenever you are not working on it. Do not connect while the power is on. A sudden rush of power can damage sensitive electronic components. Only experienced electronics personnel should open the chassis.

Caution!

Always ground yourself to remove any static electric charge before touching BPC-iMX6ULL-02. Modern electronic devices are very sensitive to electric charges.Use a grounding wrist strap at all times.Place all electronic components on a static-dissipative surface or in a static-shielded bag.

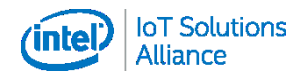

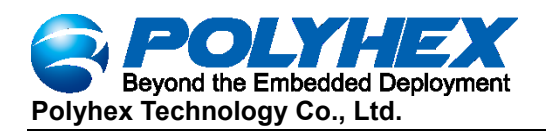

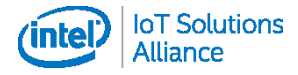

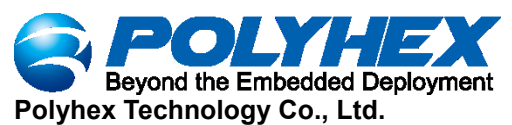

# **Chapter 2 Hardware Function**

## 2.1 Overview

The following figures show the indicators and connectors on BPC-iMX6ULL-02.

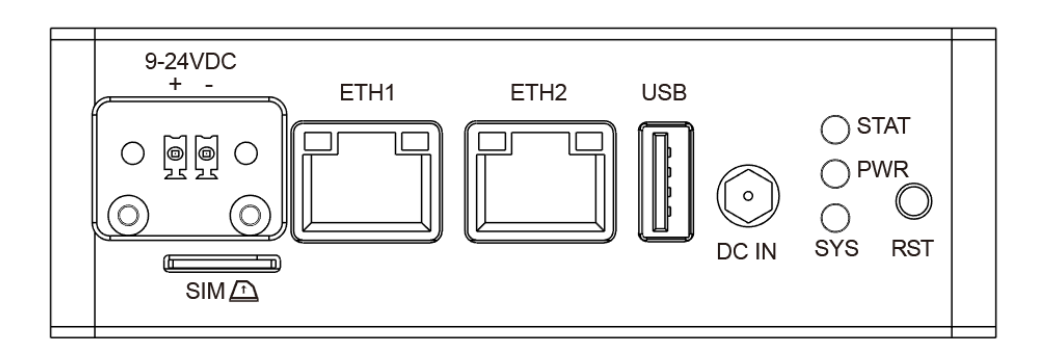

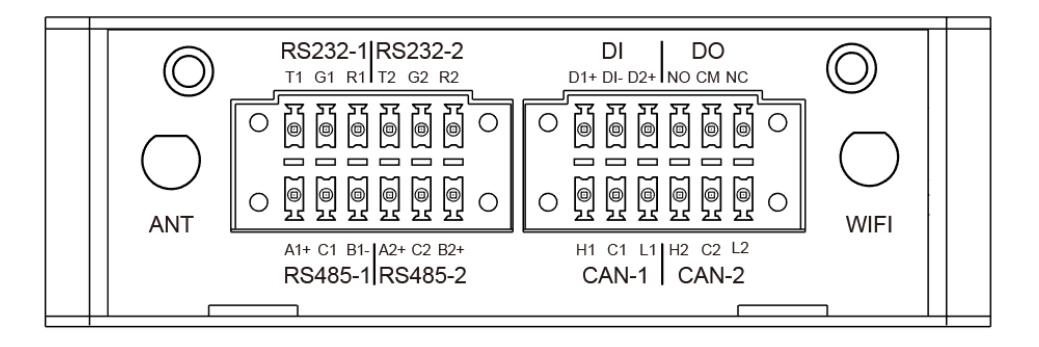

Figure1 BPC-iMX6ULL-02 overview

## **2.2 LED Status Indicator**

## 2.2.1 System Status Indicator

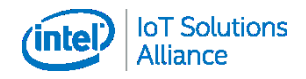

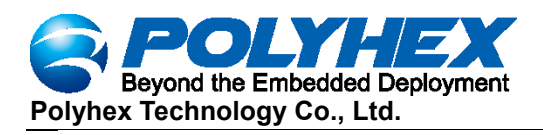

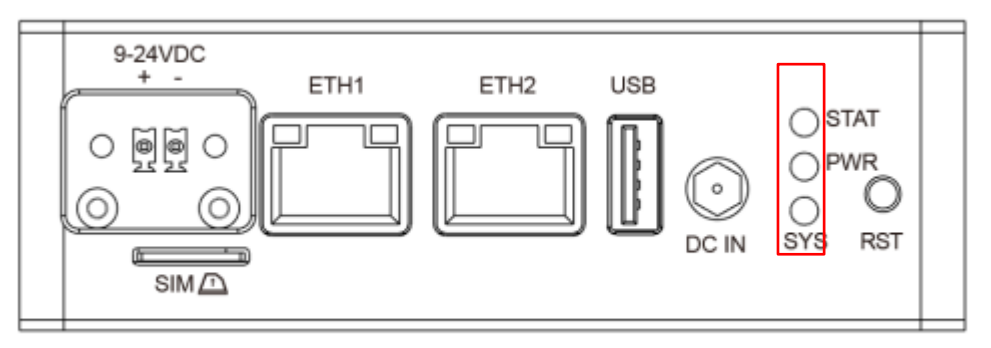

#### Figure2 system status indicator

| LED                  | Status   | Description  |
|----------------------|----------|--------------|
| PWR (not in control) | lighting | Power is on  |
|                      | off      | Power if off |
| STAT (in control)    | blinking | Power is on  |
|                      | off      | Power is off |
| SYS (not in control) | Lighting | Power is on  |
|                      | off      | Power is off |

## 2.2.2 Ethernet Status Indicator

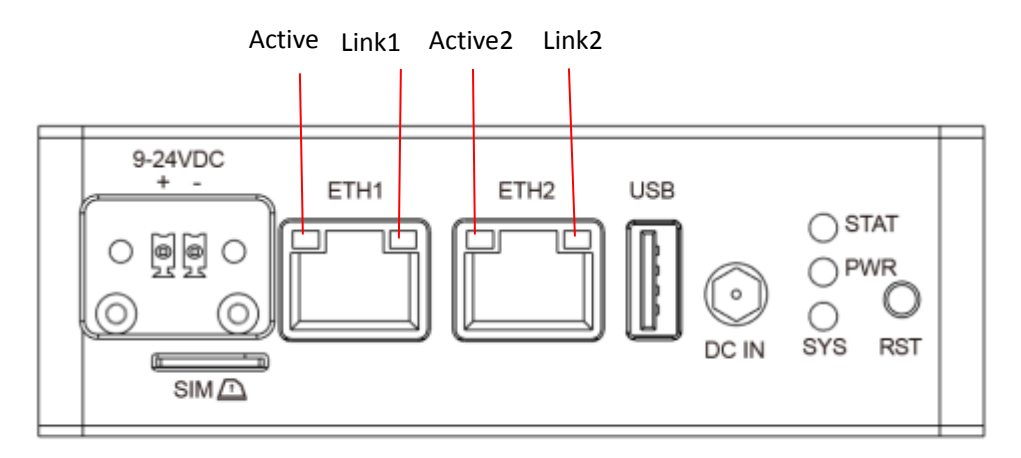

#### Figure3 Ethernet Status Indicator

| LED     | Color  | Description                   |
|---------|--------|-------------------------------|
| Active1 | Green  | Lighting, the Ethernet cable  |
|         |        | is plugged in                 |
| Link1   | Orange | Blinking, Ethernet data       |
|         |        | being transmitted             |
| Active2 | Green  | Lighting, the Ethernet cable  |
|         |        | is plugged in                 |
| Link2   | orange | Blinking, Ethernet data being |
|         | -      | transmitted                   |

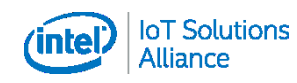

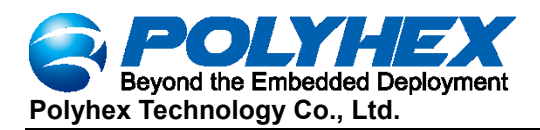

# 2.3 Reset button

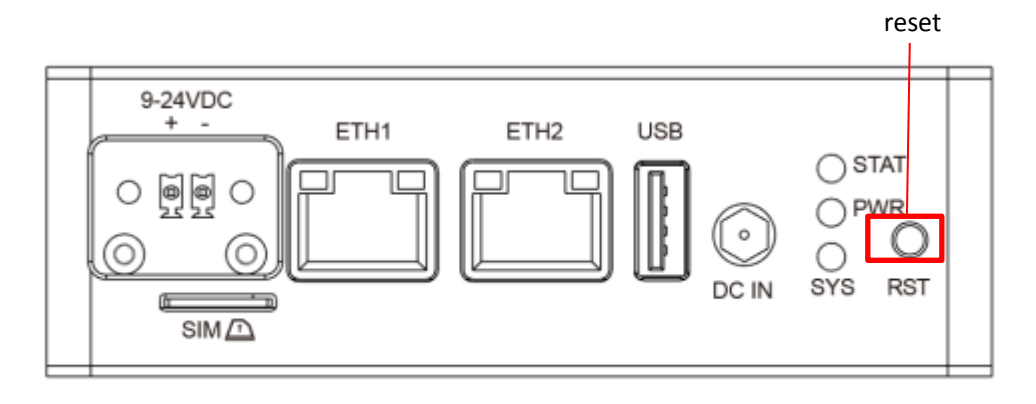

Figure4 reset button

Press reset button continuously for 6 seconds to reset the system

## 2.4 SIM slot

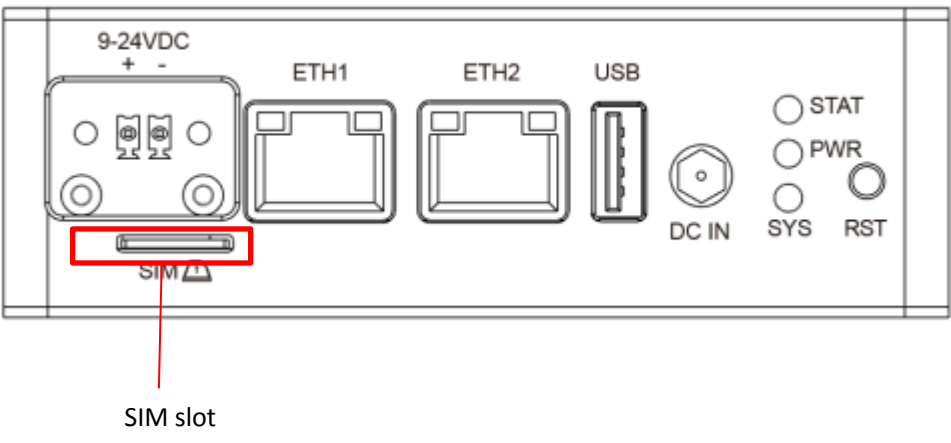

Figure5 SIM slot

When insert and unplug the SIM from the SIM slot, please take care of the direction which has been indicated on the box.

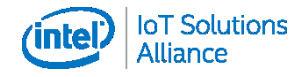

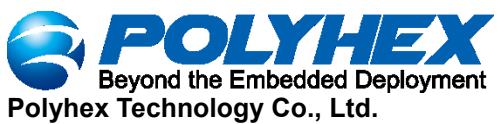

# Chapter 3 wiring and installation 3.1 Wiring

## 3.1.1 Power Supply Wiring

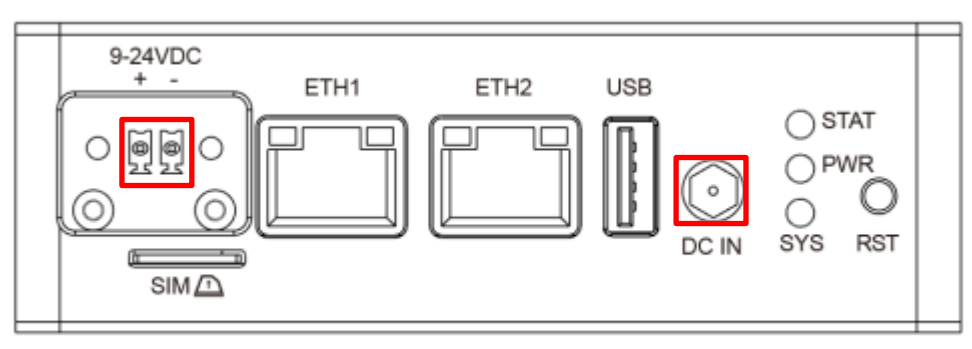

Figure6 Power supply wiring

BPC-iMX6ULL-02 supports power input ranging from 9 VDC to 24 VDC.

| DC Power Input Connector Pin Definition |       |                             |
|-----------------------------------------|-------|-----------------------------|
| Function                                | Pin   | description                 |
| Power input                             | +     | DC power input positive pin |
|                                         | -     | DC Power input negative pin |
| DC IN                                   | DC IN | DC Power input pin          |

## **3.1.2 Communication Ports**

### 3.1.2.1 RS-232 Serial Ports

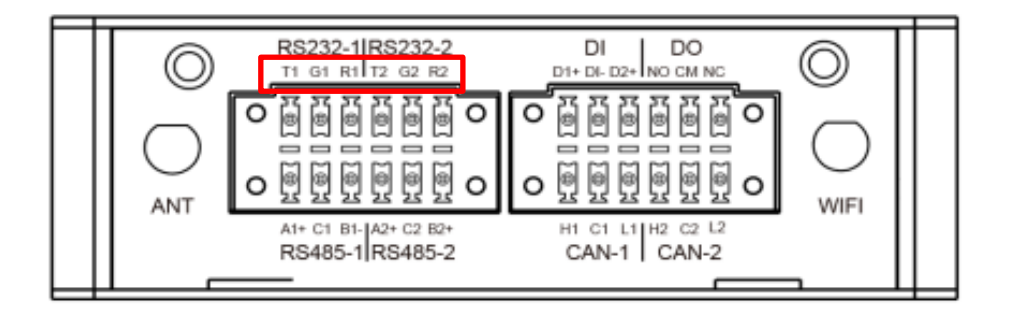

Figure7 RS-232 Serial Ports

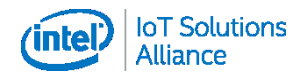

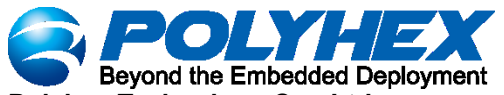

#### Polyhex Technology Co., Ltd.

| RS-232 Serial Ports(Pin Assignments) |     |                |
|--------------------------------------|-----|----------------|
| Function                             | pin | description    |
| RS232-1                              | T1  | Transfer data1 |
|                                      | G1  | GND1           |
|                                      | R1  | Receive data1  |
| RS232-2                              | T2  | Transfer data2 |
|                                      | G2  | GND2           |
|                                      | R2  | Receive data2  |

## 3.1.2.2 RS-485 Serial Ports

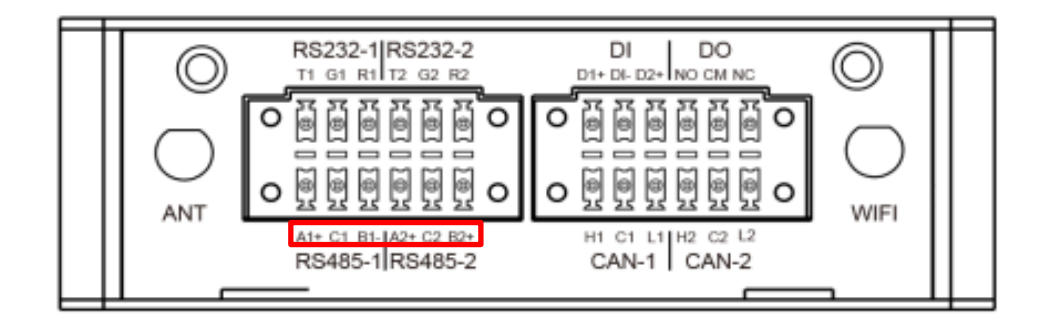

#### Figure8 RS-485 Serial Ports

| RS-485 Serial Ports(Pin Assignments) |     |                                                                    |
|--------------------------------------|-----|--------------------------------------------------------------------|
| Function                             | pin | description                                                        |
| RS485-1                              | A1+ | Noninverting receiver input1<br>and Noninverting driver<br>output1 |
|                                      | C1  | Ground1                                                            |
|                                      | B1- | Inverting receiver input1 and inverting driver output1             |
| RS485-2                              | A2+ | Noninverting receiver input2<br>and Noninverting driver<br>output2 |
|                                      | C2  | Ground2                                                            |
|                                      | B2+ | Inverting receiver input2 and inverting driver output2             |

### 3.1.2.3 USB Connector

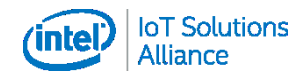

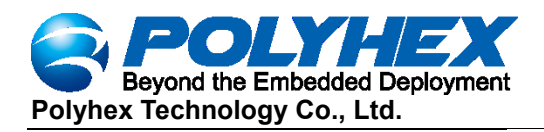

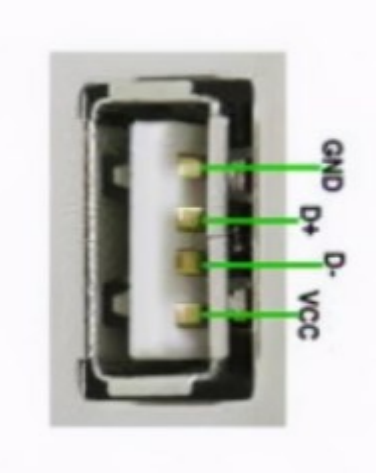

| USB Connector Pin Assignment |        |
|------------------------------|--------|
| Pin                          | Signal |
| 1                            | VCC    |
| 2                            | DATA-  |
| 3                            | DATA+  |
| 4                            | GND    |

Default: UART-MODE

## 3.1.2.4 LAN Connectors(LAN1~LAN2)

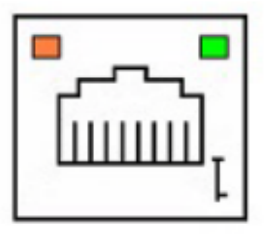

| LAN Connector Pin Assignments |            |             |
|-------------------------------|------------|-------------|
| Pin                           | Assignment | Description |
| 1                             | TD+        | Transmit+   |
| 2                             | TD-        | Transmit-   |
| 3                             | RD+        | Receive+    |
| 4                             | N/C        | Not used    |
| 5                             | N/C        | Not used    |
| 6                             | RD-        | Receive -   |
| 7                             | N/C        | Not used    |
| 8                             | N/C        | Not used    |

## 3.1.2.5 Can Ports(CAN 1~2)

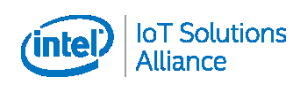

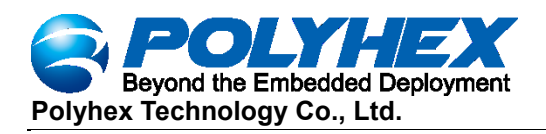

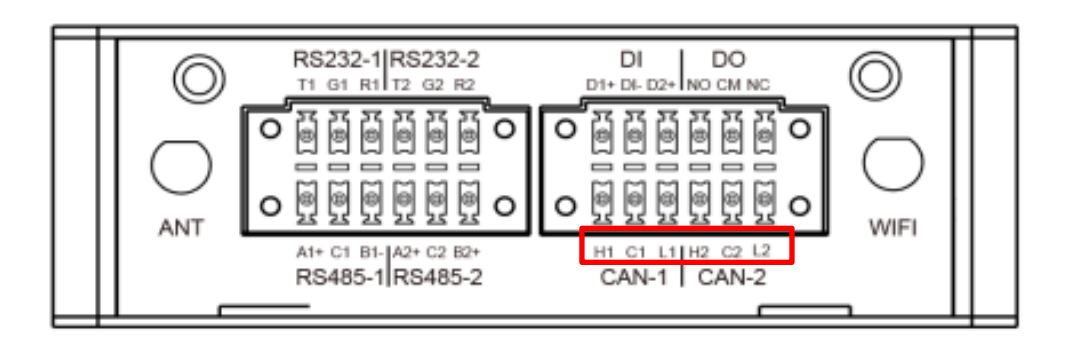

#### Figure9 CAN ports

| CAN Ports(Pin Assignments) |     |                          |
|----------------------------|-----|--------------------------|
| function                   | pin | Description              |
| CAN1                       | H1  | High-level CAN bus line1 |
|                            | C1  | Ground1                  |
|                            | L1  | Low-level CAN bus line1  |
| CAN2                       | H2  | High-level CAN bus line2 |
|                            | C2  | Ground2                  |
|                            | L2  | Low-level CAN bus line2  |

## 3.1.2.6 DI/DO Ports

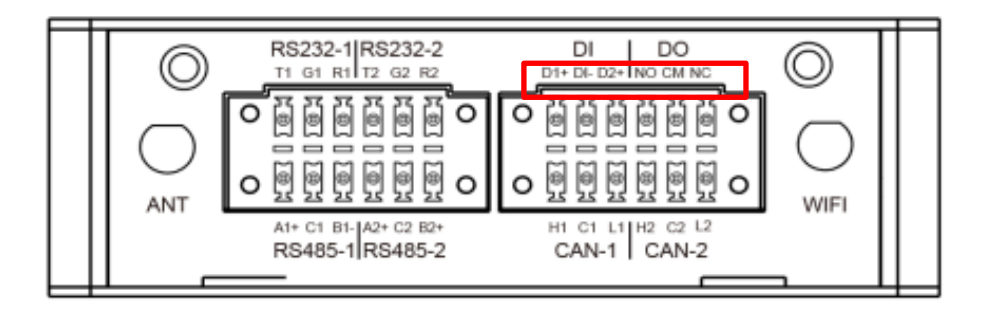

Figure10 DI/DO ports

| DI/DO Ports(Pin Assignments) |      |             |
|------------------------------|------|-------------|
| function                     | pins | description |

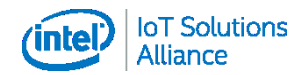

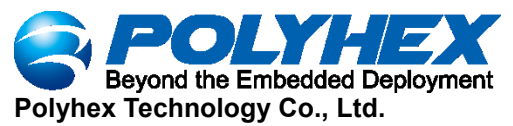

| DI | D1+ | Digital input1 positive |
|----|-----|-------------------------|
|    | DI- | Digital input negative  |
|    | D2+ | Digital input2 positive |
| DO | NO  | Normal open             |
|    | СМ  | Common                  |
|    | NC  | Normal connected        |

## **3.2 Installation**

• Check the BPC-iMX6ULL-02 box pc, Wi-Fi antenna and power adapter after you receive the product.

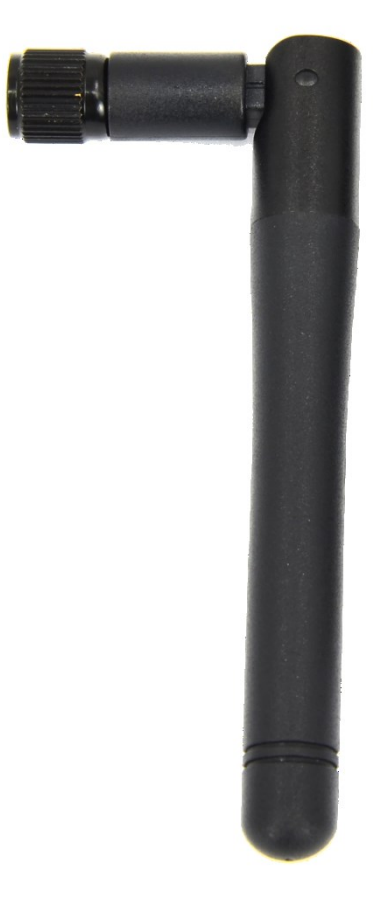

Figure11 antenna

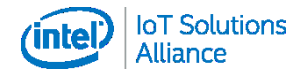

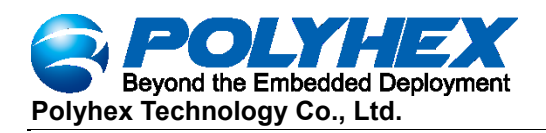

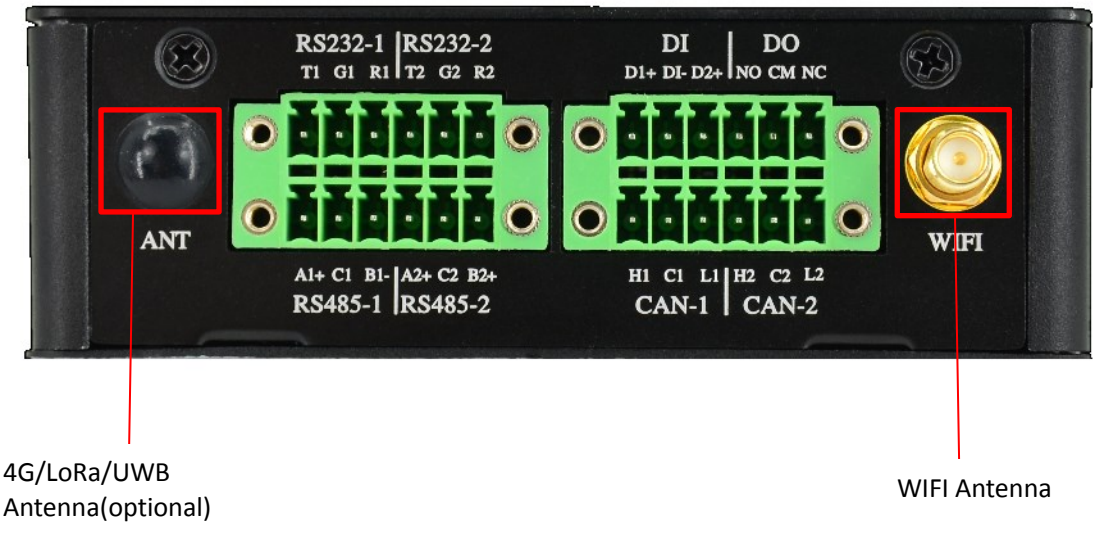

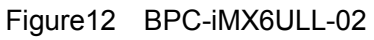

• Connect the WIFI antenna to the WIFI antenna interface

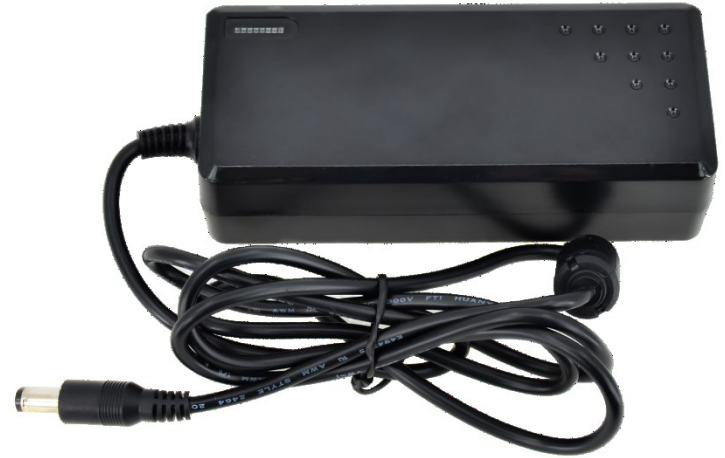

Figure13 power adapter

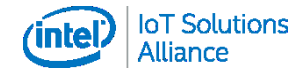

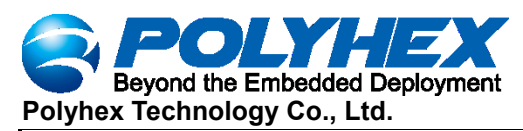

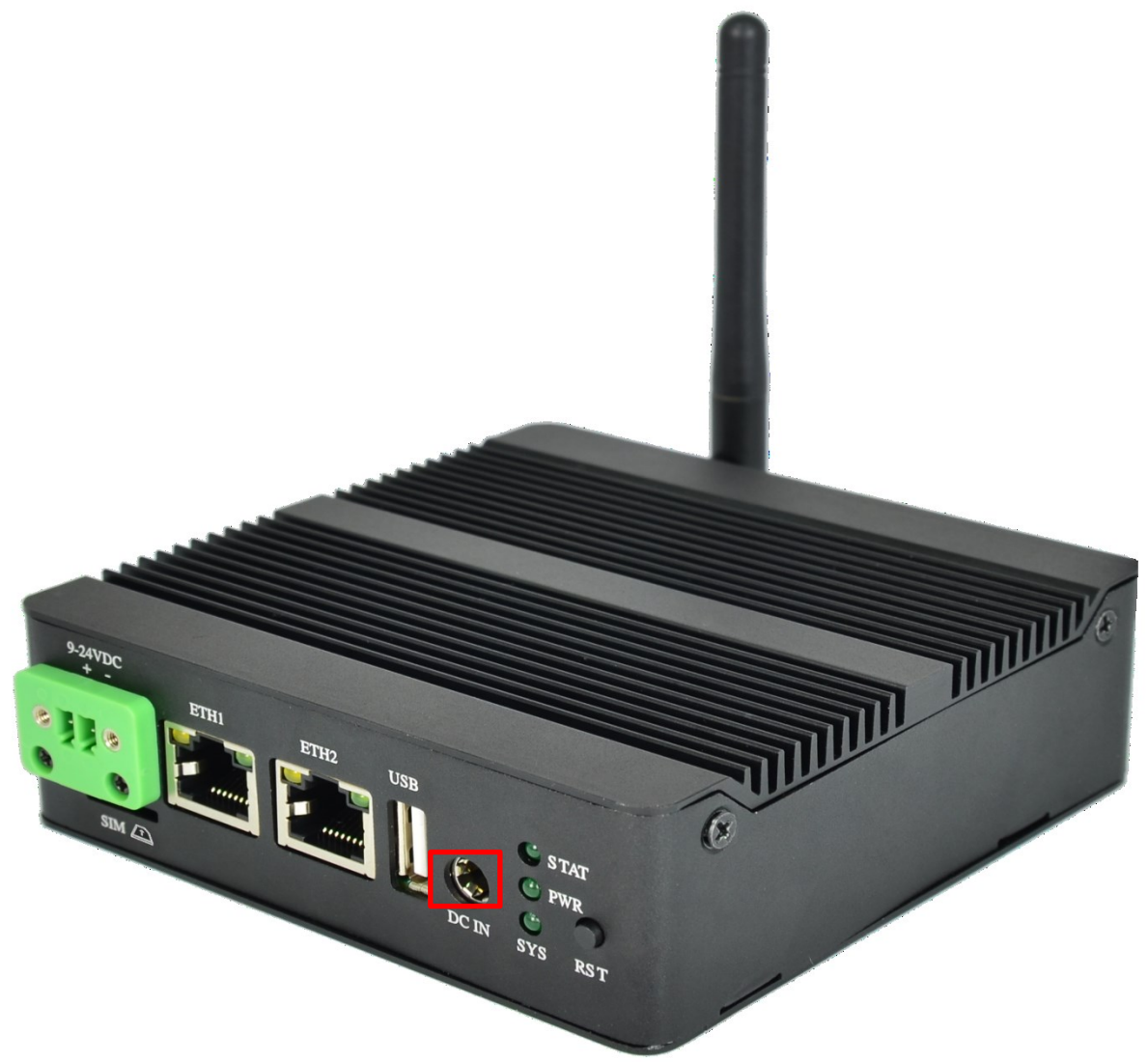

Figure 14 BPC-iMX6ULL-02 with antenna

• Connect the power adapter to the DC interface of BPC-iMX6ULL-02

When you find that the SYS LED and PWR LED are lighting, and the STAT LED is blinking, it means the gateway has been powered on.

# Chapter 4 Software Application Examples

#### 4.1 Remote login SSH

Connect the device to the LAN, enter the router background, query the IP address obtained by the device according to the MAC address, ssh to the device background through "putty" or other tools, access the account: root, and the password is blank by default; as shown below:

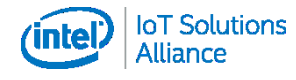

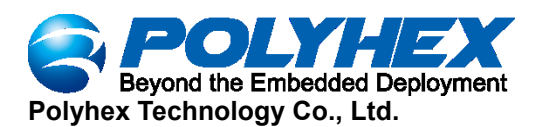

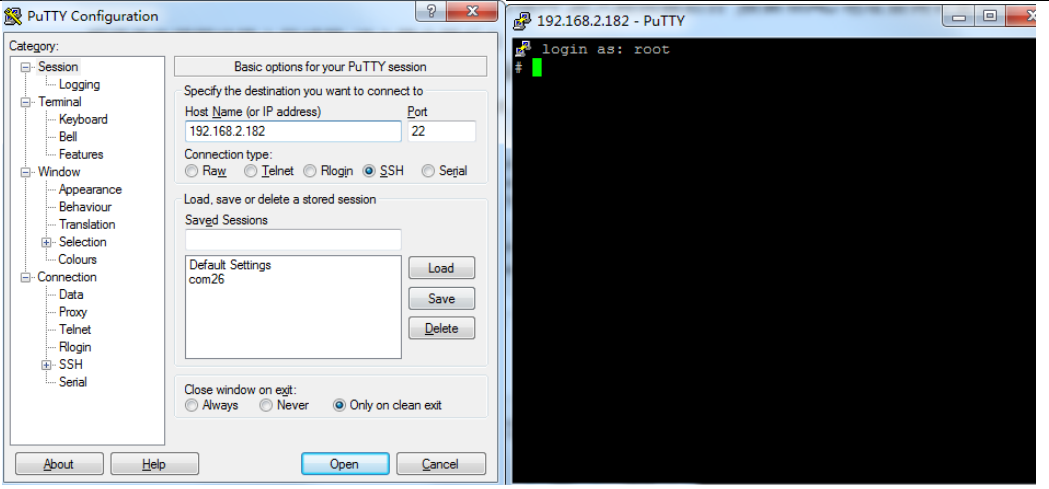

Change root password command: #passwd root

Enter the new password twice in a row:

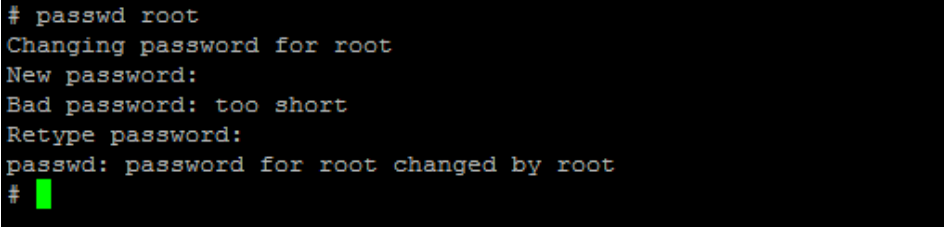

#### 4.2 Use of Ethernet

query ip command:

#### #ip a

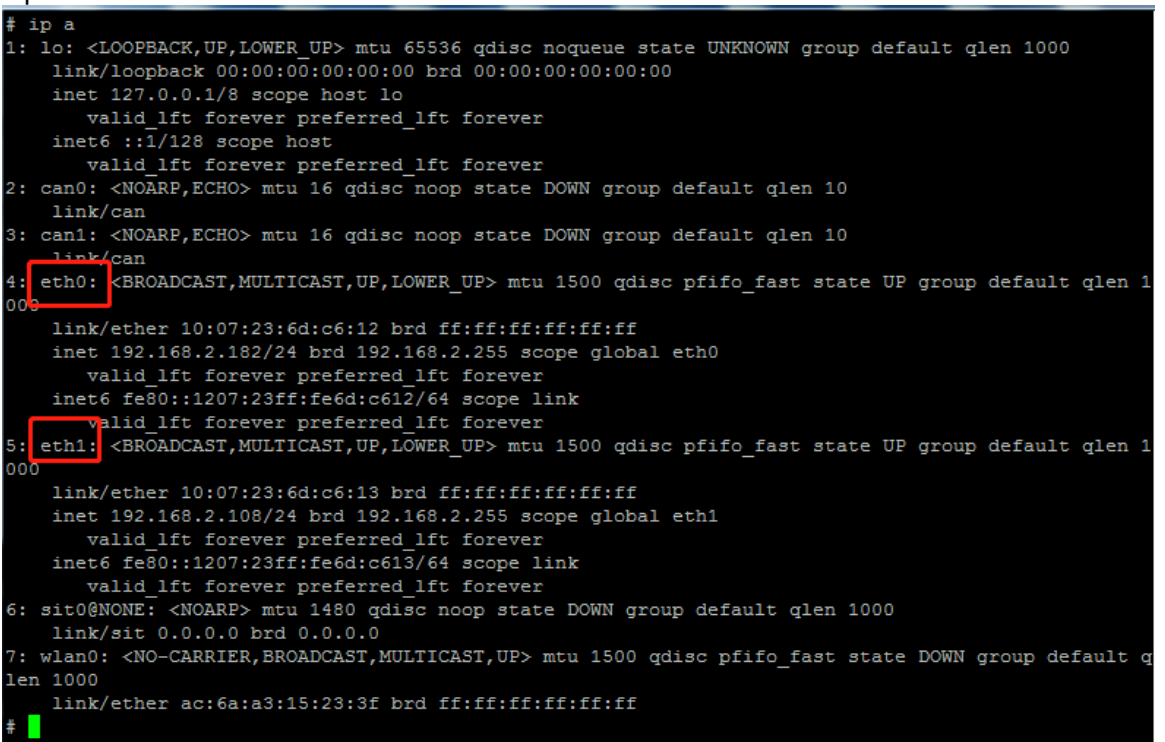

As shown above: eth0 network card corresponds to the network port of the device silkscreen

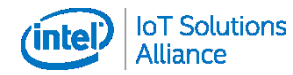

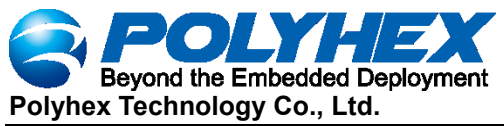

"eth1" (left side)

The eth1 network card corresponds to the network port of the device silkscreen "eth2" (right side)

Application command: #ping -i eth0 192.168.2.254

| # ping -i eth0 192.168.2.254                                  |
|---------------------------------------------------------------|
| ping: option argument contains garbage: eth0                  |
| ping: this will become fatal error in the future              |
| PING 192.168.2.254 (192.168.2.254) 56(84) bytes of data.      |
| 64 bytes from 192.168.2.254: icmp seq=1 ttl=254 time=1.27 ms  |
| 64 bytes from 192.168.2.254: icmp_seq=2 ttl=254 time=0.733 ms |
| 64 bytes from 192.168.2.254: icmp_seq=3 ttl=254 time=1.34 ms  |
| 64 bytes from 192.168.2.254: icmp_seq=4 ttl=254 time=1.19 ms  |
| 64 bytes from 192.168.2.254: icmp_seq=5 ttl=254 time=1.19 ms  |
| 64 bytes from 192.168.2.254: icmp_seq=6 ttl=254 time=1.17 ms  |
| 64 bytes from 192.168.2.254: icmp_seq=7 ttl=254 time=1.20 ms  |
| 64 bytes from 192.168.2.254: icmp seq=8 ttl=254 time=1.17 ms  |
| 64 bytes from 192.168.2.254: icmp seq=9 ttl=254 time=1.16 ms  |
| 64 bytes from 192.168.2.254: icmp seq=10 ttl=254 time=1.19 ms |
| 64 bytes from 192.168.2.254: icmp seq=11 ttl=254 time=1.21 ms |
| 64 bytes from 192.168.2.254: icmp_seq=12 ttl=254 time=1.23 ms |
| 64 bytes from 192.168.2.254: icmp_seq=13 ttl=254 time=1.20 ms |
| 64 bytes from 192.168.2.254: icmp_seq=14 ttl=254 time=1.23 ms |
| 64 bytes from 192.168.2.254: icmp_seq=15 ttl=254 time=1.22 ms |
| 64 bytes from 192.168.2.254: icmp seq=16 ttl=254 time=1.23 ms |
| 64 bytes from 192.168.2.254: icmp_seq=17 ttl=254 time=1.20 ms |
| 64 bytes from 192.168.2.254: icmp_seq=18 ttl=254 time=1.23 ms |
| 64 bytes from 192.168.2.254: icmp_seq=19 ttl=254 time=1.19 ms |
|                                                               |

#### 4.3 Use of Wifi

Edit the configuration file and set the "SSID" and connection password of the connected router:

#vi /etc/wpa\_supplicant.conf

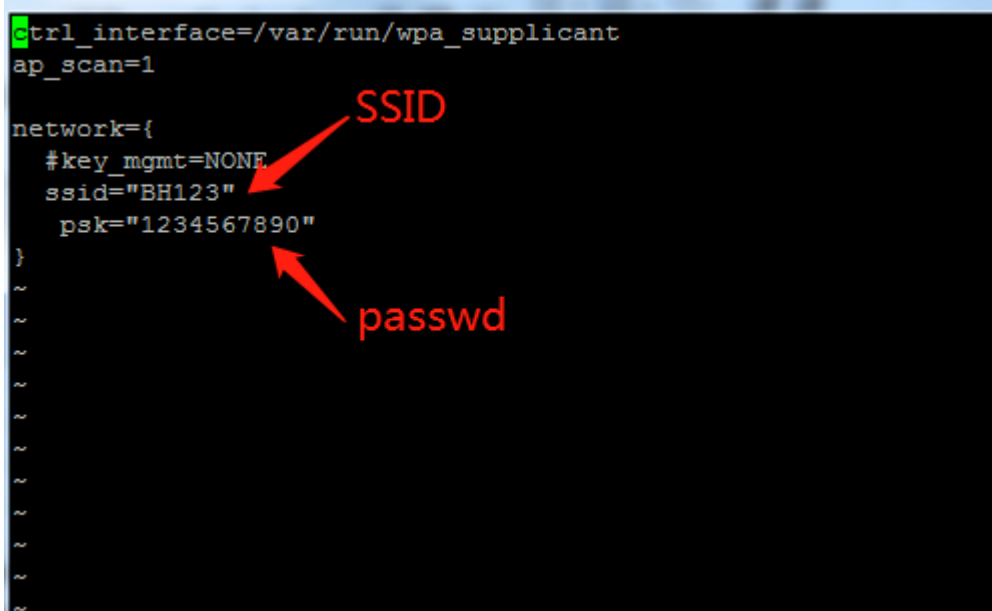

#wpa\_supplicant -Dnl80211 -iwlan0 -c/etc/wpa\_supplicant.conf &

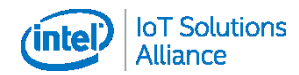

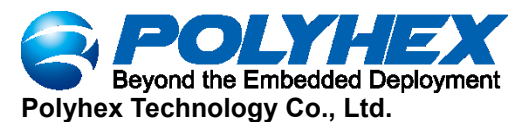

| 1# AT /Ecc/wha_subbiceanc.com                                                                     |
|---------------------------------------------------------------------------------------------------|
| <pre># wpa_supplicant -Dn180211 -iwlan0 -c/etc/wpa_supplicant.conf &amp;</pre>                    |
| # Successfully initialized wpa_supplicant                                                         |
| rfkill: Cannot open RFKILL control device                                                         |
| wlan0: Trying to associate with SSID 'BH123'                                                      |
| wlan0: Associated with 0c:d8:6c:a9:cc:08                                                          |
| <pre>wlan0: CTRL-EVENT-CONNECTED - Connection to 0c:d8:6c:a9:cc:08 completed [id=0 id_str=]</pre> |
| wlan0: CTRL-EVENT-SUBNET-STATUS-UPDATE status=0                                                   |
|                                                                                                   |
|                                                                                                   |

#### # udhcpc -i wlan0 –n

The ip address assigned to the obtained router is obtained as follows

```
# udhcpc -i wlan0 -n
udhcpc: started, v1.34.1
udhcpc: broadcasting discover
udhcpc: broadcasting select for 192.168.10.8, server 192.168.10.254
udhcpc: lease of 192.168.10.8 obtained from 192.168.10.254, lease time 86400
deleting routers
adding dns 202.96.134.133
adding dns 114.114.114.114
#
```

#### 4.4 Use of Bluetooth

Start bluetooth, and match the bluetooth command as follows:

| #hciconfig hci0 up                                  |
|-----------------------------------------------------|
| #bluetoothctl                                       |
| power on                                            |
| agent on                                            |
| default-agent                                       |
| scan on                                             |
| pair yourDeviceMAC                                  |
| <pre># bluetoothctl</pre>                           |
| Agent registered                                    |
| [CHG] Controller AC:6A:A3:15:23:40 Pairable: yes    |
| [bluetooth] # power on                              |
| Changing power on succeeded                         |
| [bluetooth]# agent on                               |
| Agent is already registered                         |
| [bluetooth]# default-agent                          |
| Default agent request successful                    |
| [bluetooth]# scan on                                |
| Discovery started                                   |
| [CHG] Controller AC:6A:A3:15:23:40 Discovering: yes |
| [NEW] Device 6F:77:E4:55:30:6B 6F-77-E4-55-30-6B    |
| [NEW] Device 58:1F:3E:7C:17:CE 58-1F-3E-7C-17-CE    |
| [NEW] Device 61:8D:F0:19:75:3E 61-8D-F0-19-75-3E    |
| [NEW] Device 68:7A:15:E7:AD:CA 68-7A-15-E7-AD-CA    |
| [NEW] Device 78:21:08:79:5C:85 78-21-08-79-5C-85    |
| [NEW] Device 6F:66:07:AC:13:D7 6F-66-07-AC-13-D7    |
| [NEW] Device 68:E4:6A:8E:99:74 68-E4-6A-8E-99-74    |
| [NEW] Device 54:AF:B7:03:4D:69 54-AF-B7-03-4D-69    |
| [NEW] Device 74:5F:D2:47:FC:43 74-5F-D2-47-FC-43    |

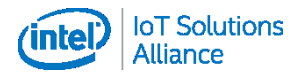

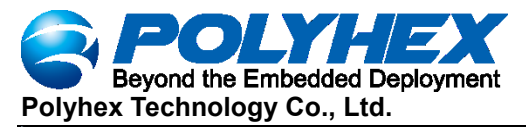

| [bluetooth] # pair 4C:02:20:3C:2A:6C                                       |  |  |  |  |  |  |  |  |  |  |
|----------------------------------------------------------------------------|--|--|--|--|--|--|--|--|--|--|
| Attempting to pair with 4C:02:20:3C:2A:6C                                  |  |  |  |  |  |  |  |  |  |  |
| [CHG] Device 4C:02:20:3C:2A:6C Connected: yes                              |  |  |  |  |  |  |  |  |  |  |
| Request confirmation                                                       |  |  |  |  |  |  |  |  |  |  |
| [agent] Confirm passkey 381184 (yes/no): yes                               |  |  |  |  |  |  |  |  |  |  |
| [CHG] Device 4C:02:20:3C:2A:6C Modalias: bluetooth:v038Fp1200d1436         |  |  |  |  |  |  |  |  |  |  |
| [CHG] Device 4C:02:20:3C:2A:6C UUIDs: 00001105-0000-1000-8000-00805f9b34fb |  |  |  |  |  |  |  |  |  |  |
| [CHG] Device 4C:02:20:3C:2A:6C UUIDs: 0000110a-0000-1000-8000-00805f9b34fb |  |  |  |  |  |  |  |  |  |  |
| [CHG] Device 4C:02:20:3C:2A:6C UUIDs: 0000110c-0000-1000-8000-00805f9b34fb |  |  |  |  |  |  |  |  |  |  |
| [CHG] Device 4C:02:20:3C:2A:6C UUIDs: 00001112-0000-1000-8000-00805f9b34fb |  |  |  |  |  |  |  |  |  |  |
| [CHG] Device 4C:02:20:3C:2A:6C UUIDs: 00001115-0000-1000-8000-00805f9b34fb |  |  |  |  |  |  |  |  |  |  |
| [CHG] Device 4C:02:20:3C:2A:6C UUIDs: 00001116-0000-1000-8000-00805f9b34fb |  |  |  |  |  |  |  |  |  |  |
| [CHG] Device 4C:02:20:3C:2A:6C UUIDs: 0000111f-0000-1000-8000-00805f9b34fb |  |  |  |  |  |  |  |  |  |  |
| [CHG] Device 4C:02:20:3C:2A:6C UUIDs: 0000112f-0000-1000-8000-00805f9b34fb |  |  |  |  |  |  |  |  |  |  |
| [CHG] Device 4C:02:20:3C:2A:6C UUIDs: 00001132-0000-1000-8000-00805f9b34fb |  |  |  |  |  |  |  |  |  |  |
| [CHG] Device 4C:02:20:3C:2A:6C UUIDs: 00001200-0000-1000-8000-00805f9b34fb |  |  |  |  |  |  |  |  |  |  |
| [CHG] Device 4C:02:20:3C:2A:6C UUIDs: 00001800-0000-1000-8000-00805f9b34fb |  |  |  |  |  |  |  |  |  |  |
| [CHG] Device 4C:02:20:3C:2A:6C UUIDs: 00001801-0000-1000-8000-00805f9b34fb |  |  |  |  |  |  |  |  |  |  |
| [CHG] Device 4C:02:20:3C:2A:6C UUIDs: 0000fdaa-0000-1000-8000-00805f9b34fb |  |  |  |  |  |  |  |  |  |  |
| [CHG] Device 4C:02:20:3C:2A:6C UUIDs: 98b97136-36a2-11ea-8467-484d7e99a198 |  |  |  |  |  |  |  |  |  |  |
| [CHG] Device 4C:02:20:3C:2A:6C ServicesResolved: yes                       |  |  |  |  |  |  |  |  |  |  |
| [CHG] Device 4C:02:20:3C:2A:6C Paired: yes                                 |  |  |  |  |  |  |  |  |  |  |
| Pairing successful                                                         |  |  |  |  |  |  |  |  |  |  |

#### 4.5 Use of USB

Access the U disk in FAT32 format, the system will automatically mount it to the /mnt path #df -h

| # df b         |        |        |           |      |            |
|----------------|--------|--------|-----------|------|------------|
| # dl -n        |        |        |           |      |            |
| Filesystem     | Size   | Used   | Available | Use∛ | Mounted on |
| /dev/root      | 4.8G   | 60.7M  | 4.4G      | 1%   | /          |
| devtmpfs       | 163.9M | 0      | 163.9M    | 0%   | /dev       |
| tmpfs          | 244.4M | 0      | 244.4M    | 0%   | /dev/shm   |
| tmpfs          | 244.4M | 68.0K  | 244.4M    | 0%   | /tmp       |
| tmpfs          | 244.4M | 40.0K  | 244.4M    | 0%   | /run       |
| /dev/mmcblk1p3 | 1.7G   | 60.0K  | 1.6G      | 0%   | /recovery  |
| /dev/sda1      | 28.7G  | 544.0K | 28.7G     | 0%   | /mnt       |
| +              |        |        |           |      |            |

If the U disk is not mounted, you can mount the U disk with the following command: #fdisk -I

#### Query the U disk letter:

| a mounto / det/ bdd1 / mito |                   |               |            |           |          |         |         |   |
|-----------------------------|-------------------|---------------|------------|-----------|----------|---------|---------|---|
| # fdisk -1                  |                   |               |            |           |          |         |         |   |
| Disk /dev/mmcblk1: 7456 1   | MB, 7818182656 by | tes, 15269888 | sectors    |           |          |         |         |   |
| 238592 cylinders, 4 head    | s, 16 sectors/tra | ck            |            |           |          |         |         |   |
| Units: sectors of 1 * 51;   | 2 = 512 bytes     |               |            |           |          |         |         |   |
| Device Boot StartCl         | HS EndCHS         | StartLBA      | EndLBA     | Sectors   | Size Id  | Type    |         |   |
| /dev/mmcblk1p1 320,0,       | 1 959,3,16        | 20480         | 1044479    | 1024000   | 500M c   | Win95   | FAT32 ( | L |
| BA)                         |                   |               |            |           |          |         |         |   |
| /dev/mmcblk1p2 768,0,1      | 1 639,3,16        | 1228800       | 11509759   | 10280960  | 5020M 83 | Linux   |         |   |
| /dev/mmcblk1p3 640,0,3      | 1 1023,3,16       | 11509760      | 15269887   | 3760128   | 1836M 83 | Linux   |         |   |
| Disk /dev/sda: 29 GB, 30    | 784094208 bytes,  | 60125184 sect | ors        |           |          |         |         |   |
| 3742 cylinders, 255 head    | s, 63 sectors/tra | ck            |            |           |          |         |         |   |
| Units: sectors of 1 * 513   | 2 = 512 bytes     |               |            |           |          |         |         |   |
|                             |                   |               |            |           |          |         |         |   |
| Device Boot StartCHS        | EndCHS St         | artLBA En     | dLBA Sect  | ors Size  | Id Type  |         |         |   |
| /dev/sda1 0,0,33            | 1023,254,63       | 32 6012       | 5183 60125 | 152 28.6G | c Win9   | 5 FAT32 | 2 (LBA) |   |
| #                           |                   |               |            |           |          |         |         | - |

Mounting #mount /dev/sda1 /mnt

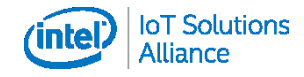

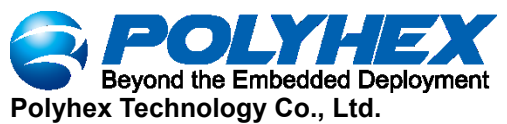

#### # mount /dev/sda1 /mnt

| # mound / acv/ baar / | ilui o |        |           |              |            |
|-----------------------|--------|--------|-----------|--------------|------------|
| # df -h               |        |        |           |              |            |
| Filesystem            | Size   | Used   | Available | <b>Use</b> € | Mounted or |
| /dev/root             | 4.8G   | 60.8M  | 4.4G      | 18           |            |
| devtmpfs              | 163.9M | 0      | 163.9M    | 0 %          | /dev       |
| tmpfs                 | 244.4M | 0      | 244.4M    | 0%           | /dev/shm   |
| tmpfs                 | 244.4M | 52.0K  | 244.4M    | 0%           | /tmp       |
| tmpfs                 | 244.4M | 36.0K  | 244.4M    | 0%           | /run       |
| /dev/mmcblk1p3        | 1.7G   | 60.0K  | 1.6G      | 03           | /recovery  |
| /dev/sda1             | 28.7G  | 544.0K | 28.7G     | 0%           | /mnt       |
| #                     |        |        |           |              |            |

#### Access the U disk and copy files:

| #cd | /mr | ۱İ |
|-----|-----|----|
|     |     |    |

# cd /mnt/

# ls

BMB07-factorytest-V1.0.4.rar System Volume Information

# cp BMB07-factorytest-V1.0.4.rar /root/

#### 4.5 Verification of RS232

Two sets of RS232 are recognized under the system as: /dev/ttymxc2 and /dev/ttymxc3

| # IS /dev/ttymxc* -1 |        |      |      |    |     |    |       |              |  |  |
|----------------------|--------|------|------|----|-----|----|-------|--------------|--|--|
| crww                 | 1 root | root | 207, | 16 | Nov | 10 | 00:58 | /dev/ttymxc0 |  |  |
| crw                  | 1 root | root | 207, | 18 | Jan | 1  | 1970  | /dev/ttymxc2 |  |  |
| crw                  | 1 root | root | 207, | 19 | Jan | 1  | 1970  | /dev/ttymxc3 |  |  |
| crw                  | 1 root | root | 207, | 20 | Jan | 1  | 1970  | /dev/ttymxc4 |  |  |
| crw                  | 1 root | root | 207, | 21 | Jan | 1  | 1970  | /dev/ttymxc5 |  |  |
| crw                  | 1 root | root | 207, | 22 | Jan | 1  | 1970  | /dev/ttymxc6 |  |  |
| crw                  | 1 root | root | 207, | 23 | Jan | 1  | 1970  | /dev/ttymxc7 |  |  |
|                      |        |      |      |    |     |    |       |              |  |  |

ttymxc2 corresponds to the serial port of the device silkscreen "RS232-1" (left side) ttymxc3 corresponds to the serial port of the device silkscreen "RS232-2" (right side) The example adopts two sets of RS232 to send and receive each other for verification, and the wiring method is as follows

RS232-1\_T1 ----- RS232-2\_R2 RS232-1\_G1 ----- RS232-2\_G2 RS232-1\_R1 ----- RS232-2\_T2

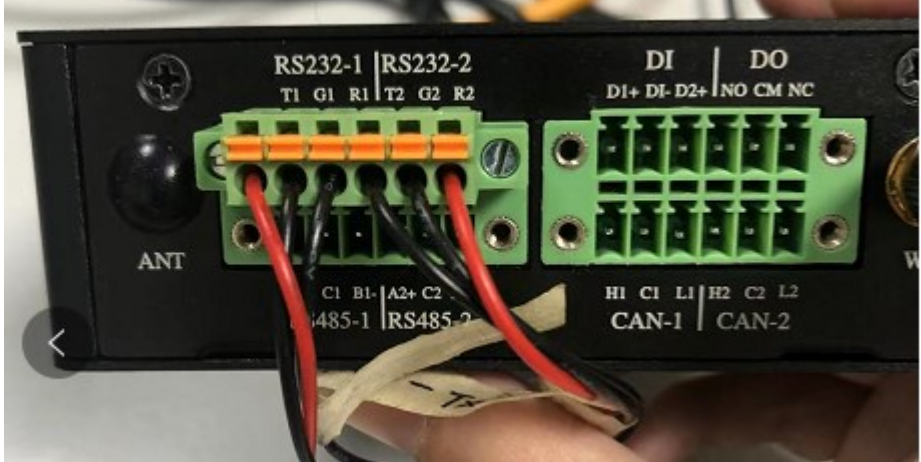

Command:

#uart\_read /dev/ttymxc2 115200 &
#uart\_write /dev/ttymxc3 115200 123
#uart\_write /dev/ttymxc3 115200 123456
#killall uart\_read
#uart\_read /dev/ttymxc3 115200 &
#uart\_write /dev/ttymxc2 115200 456
#uart\_write /dev/ttymxc3 115200 456789

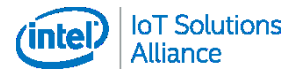

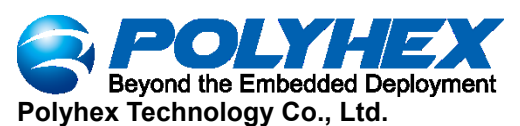

#killall uart read

| # uart read /dev/ttymxc3 115200 &             |
|-----------------------------------------------|
| # open/dev/ttymxc3 speed 115200 8n1           |
|                                               |
| # uart_write /dev/ttymxc2 115200 123          |
| open /dev/ttymxc2 speed 115200 8n1            |
| read [3] [123]                                |
| # uart_write /dev/ttymxc2 115200 123456       |
| open /dev/ttymxc2 speed 115200 8n1            |
| read [6] [123456]                             |
| <pre># killall uart_read</pre>                |
| [3]+ Terminated uart_read /dev/ttymxc3 115200 |
| # uart_read /dev/ttymxc2 115200 &             |
| # open /dev/ttymxc2 speed 115200 8n1          |
|                                               |
| # uart_write /dev/ttymxc3 115200 456          |
| open /dev/ttymxc3 speed 115200 8n1            |
| read [3] [456]                                |
| # uart_write /dev/ttymxc3 115200 456789       |
| open /dev/ttymxc3 speed 115200 8n1            |
| read [6] [456789]                             |
| <pre># killall uart_read</pre>                |
| [3]+ Terminated uart_read /dev/ttymxc2 115200 |
|                                               |

#### 4.6 Verification of RS485

Two sets of RS485 are identified as /dev/ttymxc4 and /dev/ttymxc5 under the system

| <pre># ls /dev/ttymxc* -l</pre> |        |      |      |        |    |       |              |  |  |
|---------------------------------|--------|------|------|--------|----|-------|--------------|--|--|
| crww                            | 1 root | root | 207, | 16 Nov | 10 | 00:58 | /dev/ttymxc0 |  |  |
| crw                             | 1 root | root | 207, | 18 Nov | 10 | 02:13 | /dev/ttymxc2 |  |  |
| crw                             | 1 root | root | 207, | 19 Nov | 10 | 02:15 | /dev/ttymxc3 |  |  |
| crw                             | 1 root | root | 207, | 20 Jan | 1  | 1970  | /dev/ttymxc4 |  |  |
| crw                             | 1 root | root | 207, | 21 Jan | 1  | 1970  | /dev/ttymxc5 |  |  |
| crw                             | 1 root | root | 207, | 22 Jan | 1  | 1970  | /dev/ttymxc6 |  |  |
| crw                             | 1 root | root | 207, | 23 Jan | 1  | 1970  | /dev/ttymxc7 |  |  |
| #                               |        |      |      |        |    |       |              |  |  |

ttymxc4 corresponds to the serial port of the device silkscreen "RS485-1" (left side) ttymxc5 corresponds to the serial port of the device silkscreen "RS485-2" (right side) The example adopts two groups of RS485 to send and receive each other for verification, and the wiring method is as follows

RS485-1\_A1+ ----- RS485-2\_A2+ RS485-1\_C1 ----- RS485-2\_C2 RS485-1\_B1- ----- RS485-2\_B2+

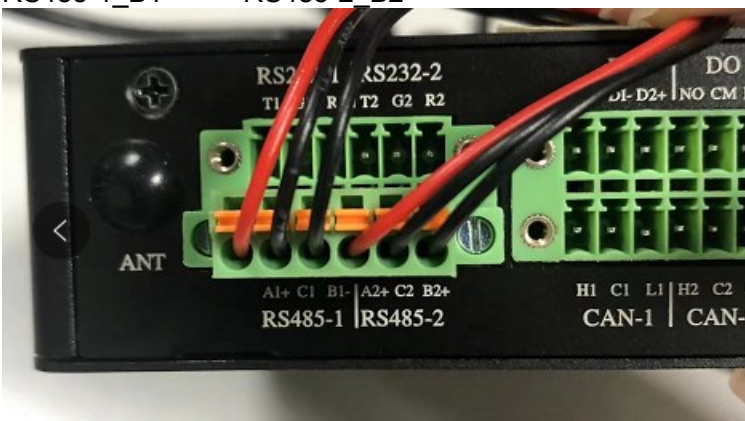

Command: #uart\_read /dev/ttymxc4 115200 & #uart\_write /dev/ttymxc5 115200 123 #uart\_write /dev/ttymxc5 115200 123456

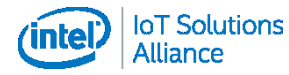

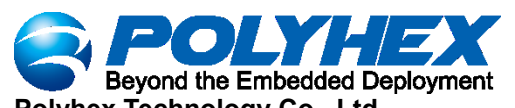

Polyhex Technology Co., Ltd. #killall uart read #uart read /dev/ttymxc5 115200 & #uart write /dev/ttymxc4 115200 456 #uart write /dev/ttymxc4 115200 456789 #killall uart read # uart\_read /dev/ttymxc4 115200 & # open /dev/ttymxc4 speed 115200 8n1 # uart write /dev/ttymxc5 115200 123 open /dev/ttymxc5 speed 115200 8n1 read [3] [123] # uart\_write /dev/ttymxc5 115200 123456 open /dev/ttymxc5 speed 115200 8n1 read [5] [12345] read [1] [6] # killall uart read [3]+ Terminated uart read /dev/ttymxc4 115200 # uart\_read /dev/ttymxc5 115200 & # open /dev/ttymxc5 speed 115200 8n1 # uart\_write /dev/ttymxc4 115200 456 open /dev/ttymxc4 speed 115200 8n1 read [3] [456] # uart\_write /dev/ttymxc4 115200 456789 open /dev/ttymxc4 speed 115200 8n1 read [5] [45678] read [1] [9] #

#### 4.7 CAN functional verification

Two sets of CAN are identified as can0 and can1 under the system # ip a 1: lo: <LOOPBACK,UP,LOWER\_UP> mtu 65536 qdisc noqueue state UNKNOWN group default qlen 1000 link/loopback 00:00:00:00:00:00 brd 00:00:00:00:00:00 inet 127.0.0.1/8 scope host lo valid\_lft forever preferred\_lft forever inet6 :: 1/128 scope host valid lft forever preferred lft forever can0: <NOARP,ECHO> mtu 16 qdisc noop state DOWN group default qlen 10 link/can 2: 3: can1: <NOARP,ECHO> mtu 16 qdisc noop state DOWN group default qlen 10 link/can 4: eth0: <BROADCAST,MULTICAST,UP,LOWER\_UP> mtu 1500 qdisc pfifo\_fast state UP group default qlen 1 000 link/ether 10:07:23:6d:c6:12 brd ff:ff:ff:ff:ff:ff inet 192.168.2.182/24 brd 192.168.2.255 scope global eth0 valid\_lft forever preferred\_lft forever inet6 fe80::1207:23ff:fe6d:c612/64 scope link valid lft forever preferred lft forever 5: eth1: <NO-CARRIER.BROADCAST.MULTICAST.UP> mtu 1500 gdisc pfifo fast state DOWN group default gl en 1000 link/ether 10:07:23:6d:c6:13 brd ff:ff:ff:ff:ff 6: sit0@NONE: <NOARP> mtu 1480 qdisc noop state DOWN group default qlen 1000 link/sit 0.0.0.0 brd 0.0.0.0 7: wlan0: <BROADCAST,MULTICAST> mtu 1500 qdisc noop state DOWN group default qlen 1000 link/ether ac:6a:a3:15:23:3f brd ff:ff:ff:ff:ff:ff can0 corresponds to the can interface of the device silkscreen "can1" (left side)

can't corresponds to the can interface of the device silkscreen "can't (left side) can1 corresponds to the can interface of the device silkscreen "can2" (right side) The example adopts two groups of CAN to send and receive each other for verification, and the wiring method is as follows:

CAN\_H1 ----- CAN\_H2 CAN\_L1 ----- CAN\_L2

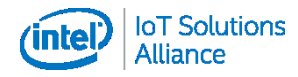

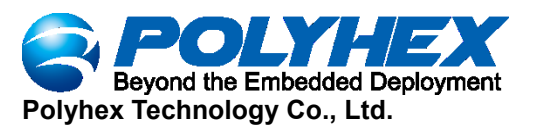

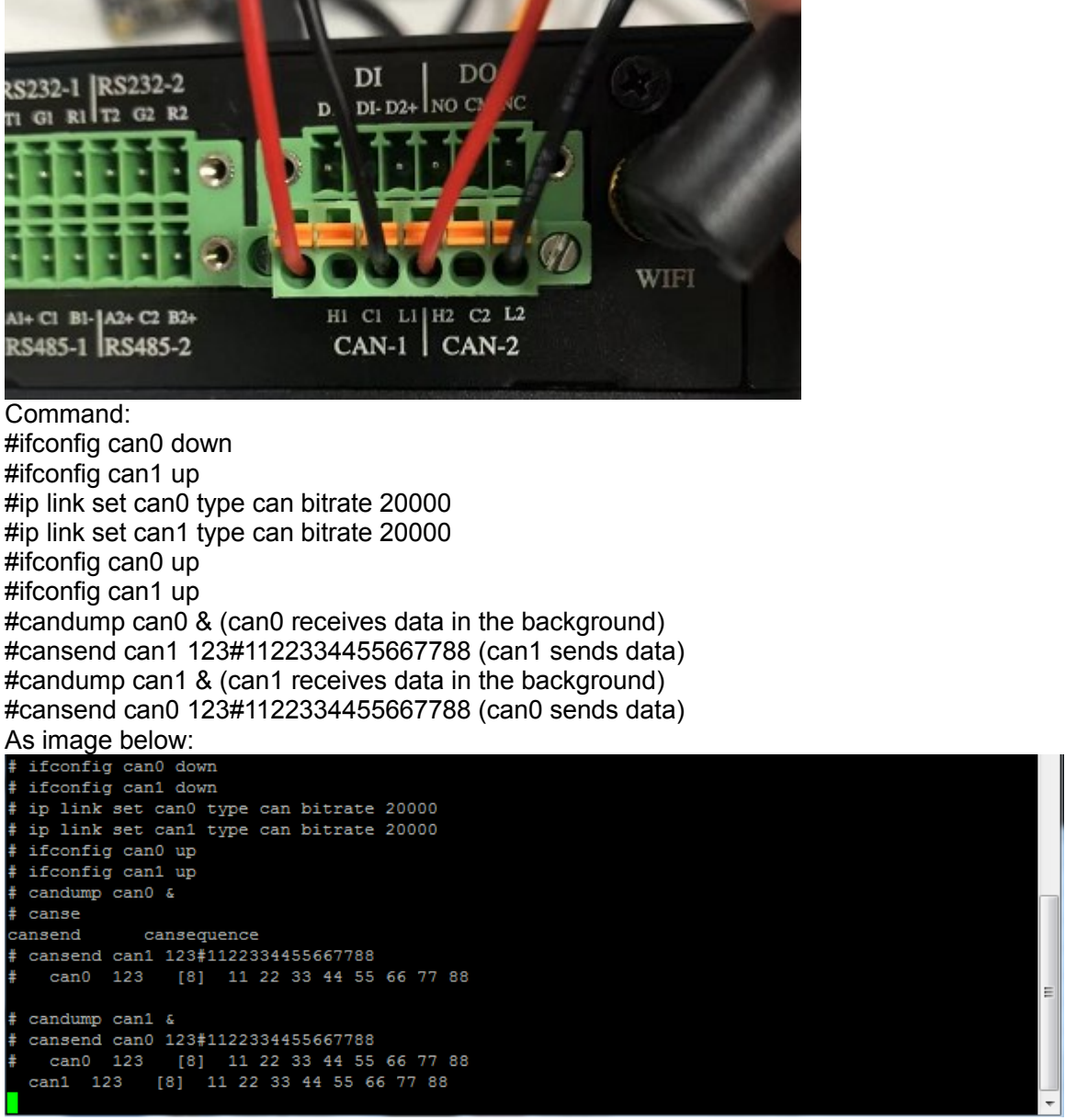

#### 4.8 Verification of DI

Two sets of DIs are recognized as /dev/input/event1 and /dev/input/event2 under the system

| <pre># ls /dev/input/event* -l</pre> |   |      |      |     |    |     |    |       |                   |  |
|--------------------------------------|---|------|------|-----|----|-----|----|-------|-------------------|--|
| crw                                  | 1 | root | root | 13, | 64 | Jan | 1  | 1970  | /dev/input/event0 |  |
| crw                                  | 1 | root | root | 13, | 65 | Nov | 10 | 07:22 | /dev/input/event1 |  |
| crw                                  | 1 | root | root | 13, | 66 | Nov | 10 | 07:22 | /dev/input/event2 |  |
| #                                    |   |      |      |     |    |     |    |       |                   |  |

DIN1 corresponds to the interface of the device silkscreen "D1+ & DI-" (left side) DIN2 corresponds to the interface of the device silk screen "D2+ & DI-" (right side) Verification method:

Take DIN1 as an example, draw a type-C socket as shown in the figure, input/disconnect a 5V voltage, query the message event, and you will get the following events;

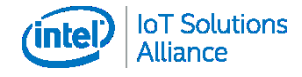

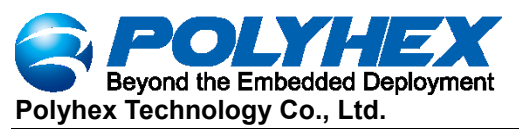

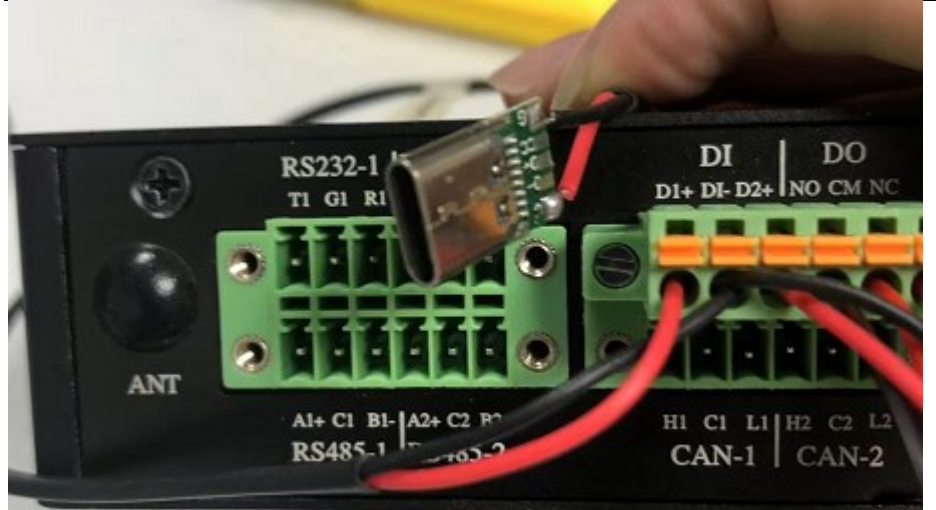

#### #tail -f /var/log/message

| # ta: | i1 - | -f /var | /log/mes | sages     |           |                |                                                                                              |
|-------|------|---------|----------|-----------|-----------|----------------|----------------------------------------------------------------------------------------------|
| Nov 1 |      |         | 5 BMB-07 | kern.warn | kernel: [ | 614.270858]    | polyhex_gpio_work:button down(din1_key): input_key = 251                                     |
| Nov 1 |      |         | 7 BMB-07 | kern.warn | kernel: [ | 616.700731]    | polyhex_gpio_work:button up(din1_key): input_key = 251                                       |
| Nov   | 10 ( |         | 7 BMB-07 | kern.warn | kernel: [ | 695.948949]    | polyhex_gpio_work:button down(din1_key): input_key = 251                                     |
| Nov : |      |         | 5 BMB-07 | kern.warn | kernel: [ | 804.249303]    | FAT-fs (sda1): Volume was not properly unmounted. Some data may be corrupt. Please run fsck. |
| Nov 1 | 10 ( |         | 8 BMB-07 | kern.warn | kernel: [ | 977.059423]    | polyhex_gpio_work:button up(din1_key): input_key = 251                                       |
| Nov   | 10 ( | 07:38:1 | 9 BMB-07 | kern.warn | kernel: [ | 978.588531]    | polyhex_gpio_work:button down(din1_key): input_key = 251                                     |
| Nov 1 | 10 ( |         | 7 BMB-07 | kern.warn | kernel: [ | 986.408406]    | polyhex_gpio_work:button_up(din1_key): input_key = 251                                       |
| Nov : |      |         | 0 BMB-07 | kern.warn | kernel: [ | 989.008287]    | polyhex gpio work: button down (din1 key): input key = 251                                   |
| Nov 1 |      |         | 5 BMB-07 | kern.warn | kernel: [ | 994.038097]    | polyhex_gpio_work:button up(din1_key): input_key = 251                                       |
| Nov   | 10 ( | 07:39:4 | 5 BMB-07 | auth.info | sshd[345] | : Accepted no: | ne for root from 192.168.10.168 port 61440 ssh2                                              |
|       |      |         |          |           |           |                |                                                                                              |
|       |      |         |          |           |           |                |                                                                                              |
|       |      |         |          |           |           |                |                                                                                              |
| Nov   | 10 0 |         | 1 BMB-07 | kern.warn | kernel: [ | 1120.003934]   | polyhex_gpio_work:button down(din1_key): input_key = 251                                     |
| Nov : | 10 0 | 07:40:4 | 6 BMB-07 | kern.warn | kernel: [ | 1125.663776]   | polyhex gpio work:button up(din1 key): input key = 251                                       |

#### 4.9 Verification of DO

The default state of DO is "NC", and the connectivity between CM and NC can be measured by a multimeter;

The state can be switched by the following command # ph\_ctl\_gpio kv\_coil\_en\_on (switch status is "NO") # ph\_ctl\_gpio kv\_coil\_en\_off (switch state to "NC")

| <pre># ph_ctl_gpio kv_coil_en_on</pre>  |
|-----------------------------------------|
| write command kv_coil_en_on size=13     |
| <pre># ph_ctl_gpio kv_coil_en_off</pre> |
| write command kv_coil_en_off size=14    |
| <pre># ph_ctl_gpio kv_coil_en_on</pre>  |
| write command kv_coil_en_on size=13     |
| <pre># ph_ctl_gpio kv_coil_en_off</pre> |
| write command ky_coil_en_off size=14    |
| #                                       |

#### 4.10 Use of 4G Module

Insert the SIM card, connect to the 4G module (take EC21ECGA-128-SSNS as an example), connect the antenna adapter cable, and support the external antenna.

The module is recognized as /dev/ttyUSB2 under the system, which can be verified by the serial debugging tool microcom

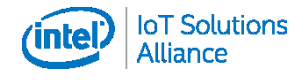

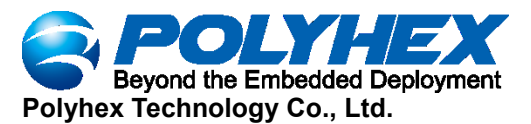

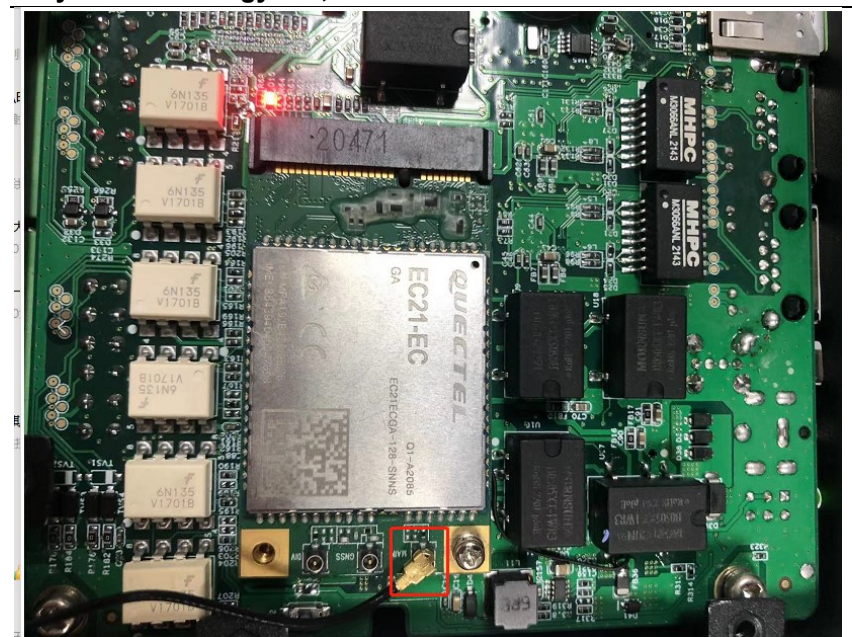

#### Command: #ifdown ppp0 #ifup ppp0

#### #ip a

| fifdown ppp0                                                                                                    |
|----------------------------------------------------------------------------------------------------|
| ifup ppp0                                                                                                    |
| ; ip a                                                                                                    |
| <pre>:: lo: <loopback,up,lower_up> mtu 65536 qdisc noqueue state UNKNOWN group default qlen 1000<br/>link/loopback 00:00:00:00:00 brd 00:00:00:00:00<br/>inet 127.0.0.1/8 scope host lo<br/>valid_lft forever preferred_lft forever<br/>inet6 ::1/128 scope host<br/>valid_lft forever preferred_lft forever</loopback,up,lower_up></pre>                                                                      |
| <pre>?: can0: <noarp,echo> mtu 16 qdisc noop state DOWN group default qlen 10 link/can</noarp,echo></pre>                                                                                                    |
| : can1: <noarp,echo> mtu 16 qdisc noop state DOWN group default qlen 10<br/>link/can</noarp,echo>                                                                                                    |
| <pre>:: eth0: <broadcast,multicast,up,lower_up> mtu 1500 qdisc pfifo_fast state UP group default qlen 1000<br/>link/ether 10:07:23:6d:c6:12 brd ff:ff:ff:ff:ff<br/>inet 192.166.2.182/24 brd 192.166.2.255 scope global eth0<br/>valid_lft forever preferred_lft forever<br/>inet6 fe80::1207:23ff:fe6d:c612/64 scope link<br/>valid_lft forever preferred_lft forever</broadcast,multicast,up,lower_up></pre> |
| ; eth1: <no-carrier,broadcast,multicast,up> mtu 1500 qdisc pfifo_fast state DOWN group default qlen 1000<br/>link/ether 10:07:23:6d:c6:13 brd ff:ff:ff:ff:ff:ff</no-carrier,broadcast,multicast,up>                                                                                                    |
| 5: sit0@NONE: <noarp> mtu 1480 qdisc noop state DOWN group default qlen 1000<br/>link/sit 0.0.0.0 brd 0.0.0.0</noarp>                                                                                                    |
| I: wlan0: <broadcast,multicast> mtu 1500 qdisc noop state DOWN group default qlen 1000<br/>link/ether ac:6a:a3:15:23:3f brd ff:ff:ff:ff:ff:ff</broadcast,multicast>                                                                                                    |
| 8: wwan0: <broadcast,multicast> mtu 1500 qdisc noop state DOWN group default qlen 1000<br/>link/ether 26:43:fb:f3:15:66 brd ff:ff:ff:ff:ff:ff</broadcast,multicast>                                                                                                    |
| <pre>.0: ppp0: <pointopoint,multicast,noarp,up,lower_up> mtu 1500 qdisc pfifo_fast state UNKNOWN group default qlen 3<br/>link/ppp<br/>inet 10.214.138.254 peer 10.64.64.64/32 scope global ppp0<br/>valid_lft forever preferred_lft forever</pointopoint,multicast,noarp,up,lower_up></pre>                                                                                                    |
| Example:                                                                                                    |
| <i>ŧ</i> ping -I ppp0 <u>www.baidu.com</u>                                                                                                    |

ping -I ppp0 www.baidu.co PING www.a.shifen.com (112.80.248.76) from 10.214.138.254 ppp0: 56(84) bytes of data. 64 bytes from 112.80.248.76 (112.80.248.76): icmp\_seq=1 ttl=55 time=1206 ms 64 bytes from 112.80.248.76 (112.80.248.76): icmp\_seq=1 ttl=55 time=1200 ms 64 bytes from 112.80.248.76 (112.80.248.76): icmp\_seq=2 ttl=55 time=201 ms 64 bytes from 112.80.248.76 (112.80.248.76): icmp\_seq=3 ttl=55 time=110 ms 64 bytes from 112.80.248.76 (112.80.248.76): icmp\_seq=4 ttl=55 time=107 ms 64 bytes from 112.80.248.76 (112.80.248.76): icmp seq=5 ttl=55 time=105 ms 64 bytes from 112.80.248.76 (112.80.248.76): icmp\_seq=6 ttl=55 time=104 ms 64 bytes from 112.80.248.76 (112.80.248.76): icmp\_seq=7 ttl=55 time=106 ms

#microcom /dev/ttyUSB2 AT+CPIN? #SIM card verification

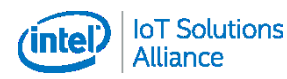

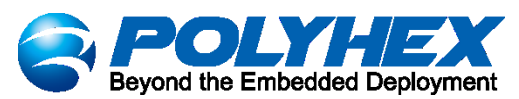

Polyhex Technology Co., Ltd. AT+CIMI #Query SIM card number CIMI AT+CGSN #Query module IMEI AT+CSQ #Query signal strength

| microcom /dev/ttyUSB2 |  |
|-----------------------|--|
| CPIN: READY           |  |
| ĸ                     |  |
| 60065021200496        |  |
| x                     |  |
| 64394040047898        |  |
| ĸ                     |  |
| CSQ: 23,99            |  |
| x                     |  |

#### 4.11 Use of Lora Module

Connect the Lora module (take HLM5934-H01 as an example), connect the antenna adapter cable, and support the external antenna

The module is recognized as /dev/spidev1.0 under the system

| <pre># ls /dev/spi</pre> | idev* -l |      |      |       |   |                     |
|--------------------------|----------|------|------|-------|---|---------------------|
| crw                      | 1 root   | root | 153, | 0 Jan | 1 | 1970 /dev/spidev0.0 |
| crw                      | 1 root   | root | 153, | 1 Jan | 1 | 1970 /dev/spidev1.0 |
| #                        |          |      |      |       |   |                     |

Our company can provide compiled executable scripts to start the lora module

| <pre># cd lora/</pre>       |              |              |  |  |
|-----------------------------|--------------|--------------|--|--|
| # ls                        |              |              |  |  |
| <pre>global_conf.json</pre> | lora_pkt_fwd | reset_lgw.sh |  |  |
| #./lora_pakt_fwd            |              |              |  |  |

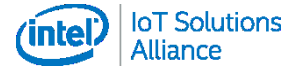

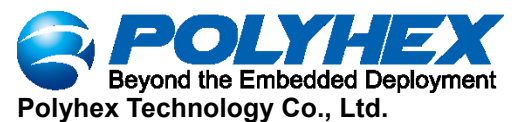

# ./lora\_pkt\_fwd &
# \*\*\* Packet Forwarder \*\*\*
Version: 2.1.0
\*\*\* SX1302 HAL library version info \*\*\* Version: 2.1.0;
\*\*\*
INRO: Little endian host
INRO: Little endian host
INRO: found configuration file global\_conf.json, parsing it
INRO: global\_conf.json does contain a JSON object named SX130x\_conf, parsing SX1302 parameters
INRO: com type SFI, com path /dev/spidev1.0, lorawan\_public 1, clksrc 0, full\_duplex 0
INRO: antenna\_gain 0 dBi
INRO: configuring legacy timestamp
INRO: no configuration for SX1261
INRO: configuring legacy timestamp
INRO: radio 0 enabled (type SX1250), center frequency 470600000, RSSI offset -207.000000, tx enabled 1, single input mode 1
INRO: radio 0 enabled (type SX1250), center frequency 47040000, RSSI offset -207.000000, tx enabled 0, single input mode 1
INRO: radio 1 enabled (type SX1250), center frequency 47040000, RSSI offset -207.000000, tx enabled 0, single input mode 1
INRO: Lora multi-SF channel 1> radio 0, IF -300000 Hz, 125 kHz bw, SF 5 to 12
INRO: Lora multi-SF channel 1> radio 0, IF -300000 Hz, 125 kHz bw, SF 5 to 12
INRO: Lora multi-SF channel 3> radio 0, IF 300000 Hz, 125 kHz bw, SF 5 to 12
INRO: Lora multi-SF channel 3> radio 0, IF 300000 Hz, 125 kHz bw, SF 5 to 12
INRO: Lora multi-SF channel 5> radio 1, IF -100000 Hz, 125 kHz bw, SF 5 to 12
INRO: Lora multi-SF channel 6> radio 1, IF -100000 Hz, 125 kHz bw, SF 5 to 12
INRO: Lora multi-SF channel 6> radio 1, IF -100000 Hz, 125 kHz bw, SF 5 to 12
INRO: Lora multi-SF channel 5> radio 1, IF -100000 Hz, 125 kHz bw, SF 5 to 12
INRO: Lora multi-SF channel 6> radio 1, IF -200000 Hz, 125 kHz bw, SF 5 to 12
INRO: Lora multi-SF channel 6> radio 1, IF -200000 Hz, 125 kHz bw, SF 5 to 12
INRO: Lora multi-SF channel 7> radio 1, IF -200000 Hz, 125 kHz bw, SF 5 to 12
INRO: Lora multi-SF channel 7> radio 1, IF -200000 Hz, 125 kHz bw, SF 5 to 12
INRO: Lora multi-SF channel 7> radio 1, IF 200000 Hz, 125 kHz bw, SF 5 to 12
INRO: Lora multi-SF channel 6> radio 1, IF 200000 Hz, 125 kHz bw, SF 5 to 12
INRO: Lora multi-SF channel 7> radio 1, IF 200000 Hz, 125 kHz bw, SF 5 to 12
INRO: Lora multi-SF channel 7> radio 1, IF 200000 Hz, 250 kHz bw, Version: 2.1.0; INFO: upstream FOSH\_DATA time-out is configured to 100 ms INFO: packets received with a valid CRC will be forwarded INFO: packets received with a CRC error will NOT be forwarded INFO: packets received with no CRC will NOT be forwarded INFO: Beaconing period is configured to 0 seconds INFO: Beaconing signal will be emitted at 869525000 Hz INFO: Beaconing datarate is set to SF9 INFO: Beaconing datarate is set to SF9 INFO: Beaconing modulation bandwidth is set to 125000Hz INFO: Beaconing TX power is set to 14dBm INFO: Beaconing in power is set to Film INFO: Beaconing information descriptor is set to 0 INFO: global\_conf.json does contain a JSON object named debug\_conf, parsing debug parameters INFO: got 2 debug reference payload INFO: reference payload ID 1 is 0xCAFE1234 INFO: reference payload ID 1 is 0xCAFE2345 INFO: setting debug log file name to loragw\_hal.log write command lora\_en\_off size=11 write command lora\_pwd\_off size=12 write command lora\_pwd\_on size=11 write command lora\_pwc\_on size=11 write command lora\_rst\_on size=10 write command lora\_rst\_on size=11 CoreCell reset through /dev/lora\_reset... CoreCell power enable through /dev/lora\_en... write command lora\_en\_on size=10 write command lora\_rst\_off size=12 write command lora\_rst\_off size=11 Opening SPI communication interface Note: chip version is 0x10 (v1.0) # INFO: Configuring SX1250\_0 in single input mode INFO: Configuring SX1250\_1 in single input mode INFO: using legacy timestamp INFO: LoRa Service modem: configuring preamble size to 8 symbols ARB: dual demodulation disabled for all SF INFO: [main] concentrator started, packet can now be received INFO: concentrator EUI: 0x0016c001f10a62ef

#### 4.12 Verification of RTC

Chip model: HYM8563S Confirm that the HYM8653S driver module is loaded successfully #dmesg | grep rtc-hym8653

# dmesg |grep rtc-hym8563
[ 2.699420] rtc-hym8563 1-0051: registered as rtc0
[ 2.705764] rtc-hym8563 1-0051: setting system clock to 2030-08-04T19:31:40
TC (1912102300)
# \_\_\_\_\_\_

Set and read RTC time #hwclock --systohc #hwclock

--show

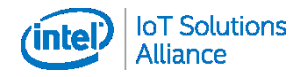

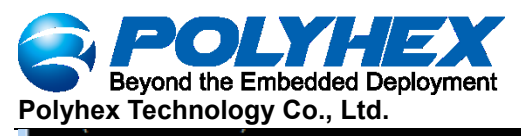

# hwclock --systohc
# hwclock --show
Wed Nov 9 12:12:16 2022 0.000000 seconds
#

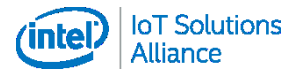